The purpose of this document is to provide guidance on how to modify registered users' email address in the current Portal website. This is necessary prior to cutover of the new Portal website. All users **MUST** have an email address associated with an agency domain address.

Email addresses can be updated by either an agency Administrator (pages 1 & 2) or by Portal user (page 3). Follow the steps below to update email address.

## Email Address Modified by Administrator

- 1. Login to legacy application as an Administrator
- 2. Navigate to Admin tab and select Staff List sub-tab (Admin user can see the staff list who registered with the agency)

|                        | I UI LAI                                                                                                    | DHS GEOR                                                                                                    | GIA DEPARTMENT C                                                                                                    | FHUMAN                                                                                                    | SERVICE                                                                                     |
|------------------------|----------------------------------------------------------------------------------------------------|----------------------------------------------------------------------------------------------------|----------------------------------------------------------------------------------------------------|----------------------------------------------------------------------------------------------------|---------------------------------------------------------------------------------------------|
| Georgia.gov            | Agencies & Organizations > Department of Human                                                                                                    | Services > DFCS > SHINES Po                                                                                                    | ortal <u>F</u>                                                                                                    | lelp                                                                                                    | Logout                                                                                      |
| My Tasks<br>Staff List | Case Admin                                                                                                    |                                                                                                    |                                                                                                    |                                                                                                    |                                                                                             |
| Jser Name:<br>Jser ID: | St                                                                                                    | aff List                                                                                                    |                                                                                                    |                                                                                                    |                                                                                             |
|                        |                                                                                                    |                                                                                                    |                                                                                                    |                                                                                                    |                                                                                             |
| Namo                   | liser Tupe Po                                                                                                    | source Name                                                                                                    | Scro<br>Resource ID                                                                                                    | Previou:<br>Il for more ini<br>Status                                                                                            | s 1 <u>Ne</u><br>formation                                                                  |
| Name                   | User Type Re:<br>Placement Provider Liser Des                                                                                                    | source Name                                                                                                    | Scro<br>Resource ID<br>16833875                                                                                                    | Previou:<br>If for more init<br>Status<br>Active                                                                                 | s 1 Ne<br>formation<br>Start 4                                                              |
| Name                   | User Type Re:<br>Placement Provider User Dev<br>Placement Provider User Dev                                                                                                    | source Name<br>vereux Foundation Maac Plus<br>vereux Center                                                                                                    | Scro<br>Resource ID<br>16833875<br>8507251                                                                                                  | Previou:<br>If for more initial<br>Status<br>Active<br>Active                                                                    | s 1 <u>Ne</u><br>formation<br>Starl 4<br>06/25<br>04/23                                     |
| Name                   | User Type Re:<br>Placement Provider User Dev<br>Placement Provider User Dev<br>Placement Provider User Dev                                                                                                    | source Name<br>vereux Foundation Maac Plus<br>vereux Center<br>vereux Center                                                                                      | Scro<br>Resource ID<br>16833875<br>8507251<br>8507251                                                                                       | Previou:<br>If for more initial<br>Status<br>Active<br>Active<br>Active                                                          | s 1 Ne<br>formation<br>Starl 4<br>06/25<br>04/23<br>03/21                                   |
| Name                   | User Type Re:<br>Placement Provider User Dev<br>Placement Provider User Dev<br>Placement Provider User Dev<br>Placement Provider Administrator Dev                                                                                                    | source Name<br>vereux Foundation Maac Plus<br>vereux Center<br>vereux Center<br>vereux Center                                                                     | Scro<br>Resource ID<br>16833875<br>8507251<br>8507251<br>8507251                                                                            | Previous<br>If for more init<br>Status<br>Active<br>Active<br>Active<br>Active<br>Active                                         | s 1 Ne<br>formation<br>Start 4<br>06/25<br>04/23<br>03/21<br>10/01                          |
| Name                   | User Type Re   Placement Provider User Dev   Placement Provider User Dev   Placement Provider User Dev   Placement Provider User Dev   Placement Provider User Dev   Placement Provider User Dev                                                                                                    | source Name<br>vereux Foundation Maac Plus<br>vereux Center<br>vereux Center<br>vereux Center<br>vereux Center                                                    | Scro<br>Resource ID<br>16833875<br>8507251<br>8507251<br>8507251<br>8507251                                                                 | Previou:<br>If for more init<br>Status<br>Active<br>Active<br>Active<br>Active<br>Active<br>Active                               | s 1 Ne<br>formation<br>Start 4<br>06/25<br>04/23<br>03/21<br>10/01<br>02/21                 |
| Name                   | User Type Re   Placement Provider User Dev   Placement Provider User Dev   Placement Provider User Dev   Placement Provider User Dev   Placement Provider User Dev   Placement Provider User Dev   Placement Provider Jeer Dev   Placement Provider Jeer Dev                                                                         | source Name<br>vereux Foundation Maac Plus<br>vereux Center<br>vereux Center<br>vereux Center<br>vereux Center<br>vereux Center                                   | Scro<br>Resource ID<br>16833875<br>8507251<br>8507251<br>8507251<br>8507251<br>8507251                                                      | Previou:<br>If for more into<br>Status<br>Active<br>Active<br>Active<br>Active<br>Active<br>Active<br>Active                     | s 1 Ne<br>formation<br>06/25<br>04/23<br>03/21<br>10/01<br>02/21<br>07/18                   |
| Name                   | User Type Reserved   Placement Provider User Devent   Placement Provider User Devent   Placement Provider User Devent   Placement Provider Administrator Devent   Placement Provider User Devent   Placement Provider User Devent   Placement Provider User Devent   Placement Provider User Devent   Placement Provider User Devent | source Name<br>vereux Foundation Maac Plus<br>vereux Center<br>vereux Center<br>vereux Center<br>vereux Center<br>vereux Center<br>vereux Center                  | Scrool   Resource ID   16833875   8507251   8507251   8507251   8507251   8507251   8507251   8507251                                       | Previou:<br>If for more init<br>Status<br>Active<br>Active<br>Active<br>Active<br>Active<br>Active<br>Active<br>Active           | s 1 Ne<br>formation<br>06/25<br>04/23<br>03/21<br>10/01<br>02/21<br>02/21<br>07/18<br>11/01 |
| Name                   | User Type Res   Placement Provider User Dev   Placement Provider User Dev   Placement Provider Vser Dev   Placement Provider Administrator Dev   Placement Provider User Dev   Placement Provider User Dev   Placement Provider User Dev   Placement Provider User Dev   Placement Provider User Dev   Placement Provider User Dev   | source Name<br>vereux Foundation Maac Plus<br>vereux Center<br>vereux Center<br>vereux Center<br>vereux Center<br>vereux Center<br>vereux Center<br>vereux Center | Scro   Resource ID   16833875   8507251   8507251   8507251   8507251   8507251   8507251   8507251   8507251   8507251   8507251   8507251 | Previou:<br>Status<br>Active<br>Active<br>Active<br>Active<br>Active<br>Active<br>Active<br>Active<br>Active<br>Active<br>Active | s 1 Ne<br>formation<br>06/25<br>04/23<br>03/21<br>10/01<br>02/21<br>07/18<br>11/01<br>10/24 |

- 3. Click on the user's name hyperlink whose email address needs to be updated; user is navigated to the Staff Detail page
- 4. Update the email address and click save

## SHINES Portal | Modifying Email Address

| ₩ <sup>SI</sup>        | HINES<br>Portal                | Pro           | duction-Like        | DHS               | Division of<br>FAMILY & (<br>GEORGIA DEPA | CHILDREN S | ERVICES |
|------------------------|--------------------------------|---------------|---------------------|-------------------|-------------------------------------------|------------|---------|
| Georgia.               | gov > Agencies & Organizations | Department of | Human Services > DF | <u>CS</u> > SHINE | S Portal                                  | Help       | Logout  |
| Му Та                  | isks Case                      | Admin         |                     |                   |                                           |            |         |
| Staff List             | Pending Staff List             |               |                     |                   |                                           |            |         |
| Staff Detai            | u l                            |               |                     |                   |                                           |            |         |
| User Name:<br>User ID: |                                |               | Staff Detail        |                   |                                           |            |         |
| Basic Da               | ata                            |               |                     |                   |                                           |            |         |
| * First<br>Name:       |                                |               | Middle<br>Initial:  |                   | * Last<br>Name:                           |            |         |
| * Title:               | Program Director               |               |                     |                   |                                           |            |         |
| * Email:               | @devereux.org                  |               |                     |                   |                                           |            |         |
| * Phone<br>Number:     |                                |               | Ext:                |                   |                                           |            |         |
| * Office<br>Address:   | 1291 Stanley Road              |               |                     |                   |                                           |            |         |
| * City:                | Kennesaw                       |               | * State: Geor       | gia               | ¥                                         |            |         |
| * Zip:                 | 30152 -                        |               | * County: Cobb      |                   | •                                         |            |         |
| Sav                    | e                              |               |                     |                   |                                           |            |         |

**IMPORTANT NOTE:** If the user attempts to log on with old email, the system will display an error message.

| Por                                                                                      | rtal                                                       | D                | HS GEORGIA DEPARTMENT | OF HUMAN SERVICES |
|------------------------------------------------------------------------------------------|------------------------------------------------------------|------------------|-----------------------|-------------------|
| Georgia.gov > Agencies & Organ                                                           | nizations > Department of Human Se                         | ervices > DFCS > | SHINES Portal         | <u>Help</u>       |
|                                                                                          | Logon to Georgi                                            | a SHINES Porta   | I                     |                   |
|                                                                                          |                                                            |                  |                       |                   |
| lease correct the following error(s<br>The e-mail address entered ha                     | ):<br>as not been registered for access t                  | o the portal.    |                       |                   |
| lease correct the following error(s<br>The e-mail address entered h<br>* E-mail Address: | ):<br>as not been registered for access t<br>@devereux.org | to the portal.   |                       |                   |

## Email Address Modified by User

- 1. Log onto Portal
- 2. Navigate to Admin tab and select Staff List sub-tab non-Admin users will only be able to see his/her information

| <u>Georgia.gov &gt; Ac</u>          | Portal                            | epartment of Human Services > DFC    | DHS GEORGIA DEPA       | ARTMENT OF H                   | IUMAN SERV<br>Loqi                   |
|-------------------------------------|-----------------------------------|--------------------------------------|------------------------|--------------------------------|--------------------------------------|
| My Tasks                            | Case                              | dmin                                 |                        |                                |                                      |
| er Name: B<br>er ID <sup>.</sup> 1. | udde,Michael T<br>4355            | Staff List                           |                        |                                |                                      |
|                                     |                                   |                                      |                        |                                |                                      |
|                                     |                                   |                                      |                        | Scroll for                     | more informat                        |
| ame                                 | User Type<br>Placement Provider U | Resource Name<br>ser Devereux Center | Resource ID<br>8507251 | Scroll for<br>Status<br>Active | more informat<br>Start<br>03/21/2010 |
| ame                                 | User Type<br>Placement Provider U | Resource Name<br>ser Devereux Center | Resource ID<br>8507251 | Scroll for<br>Status<br>Active | more informat<br>Start<br>03/21/2010 |
| ame                                 | User Type<br>Placement Provider U | Resource Name<br>ser Devereux Center | Resource ID<br>8507251 | Scroll for<br>Status<br>Active | more informat<br>Start<br>03/21/201  |

- 3. Click on user's name hyperlink; user is navigated to the Staff Detail page
- 4. Update email address and click save

**IMPORTANT NOTE:** If user attempts to log on with old email, the system will display an error message.

| SHINES<br>Po                       | Pro                           | duction-Like            | DHS              | Division of<br>FAMILY & CHIL<br>GEORGIA DEPARTMEN | DREN SERVICES       |
|------------------------------------|-------------------------------|-------------------------|------------------|---------------------------------------------------|---------------------|
| Georgia.gov > Agencies & Orga      | anizations > Department of    | Human Services > DF     | <u>CS</u> > SHIN | NES Portal                                        | Help                |
| Please correct the following error | Logon t                       | to Georgia SHINES I     | Portal           |                                                   |                     |
| The e-mail address entered l       | has not been registered fo    | or access to the portal |                  |                                                   |                     |
| * E-mail Address:                  | @devereu                      | x.org                   |                  |                                                   |                     |
| Logon As ( UserID ):               |                               |                         |                  | Log On                                            |                     |
| Click here to register as a new    | v user. This does not apply t | to NYTD youth user.     |                  | Click here to                                     | reset your password |